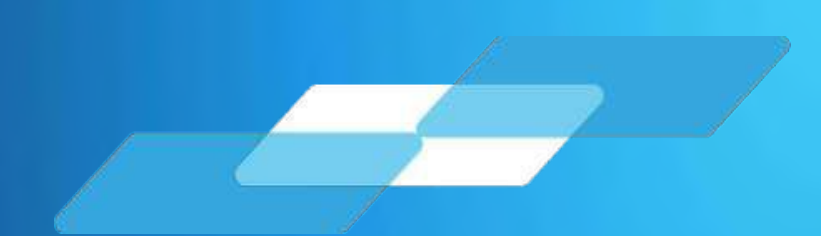

# Manual de Usuario Reporte Semestral de Inventarios

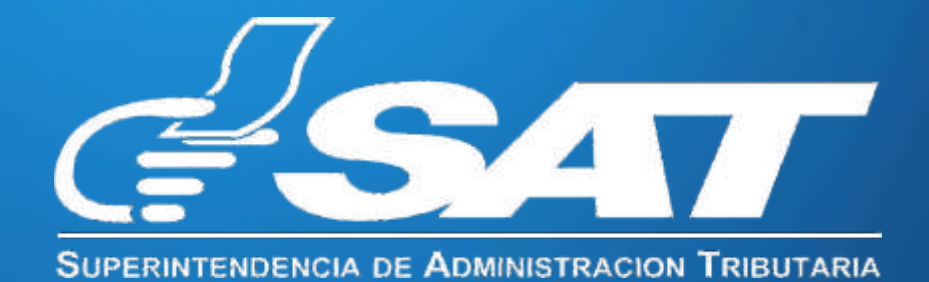

Guatemala, Mayo de 2025

Contribuyendo por el país que todos queremos

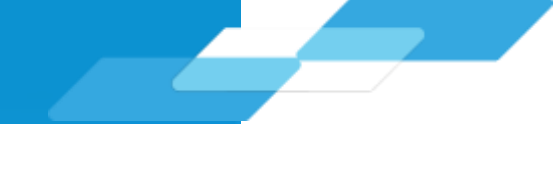

| Sección                                                                          | Página |
|----------------------------------------------------------------------------------|--------|
| 1. Consideraciones generales                                                     | 1      |
| 2. Ingreso al sistema                                                            | 2      |
| 3. Presentación del Reporte Semestral de Inventarios                             | 3      |
| 4. Presentación del Reporte Semestral de Inventarios fuera del plazo establecido | 9      |
| 5. Rectificación del Reporte Semestral de Inventarios                            | 12     |
| 6. Consulta de reportes de inventarios presentados                               | 14     |

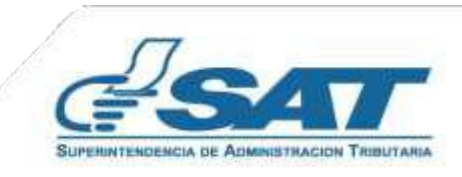

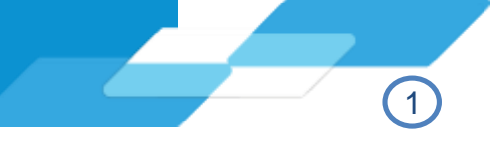

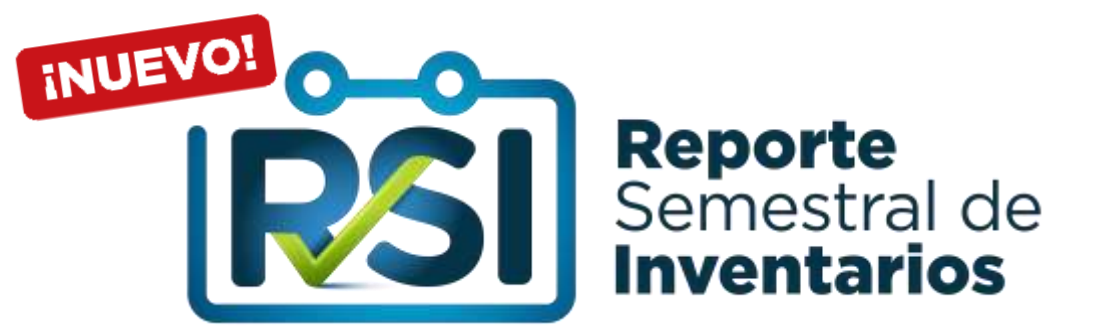

El presente manual de usuario tiene como objetivo brindar soporte a los contribuyentes en el cumplimiento de la presentación del Reporte Semestral de Inventarios, conforme lo establecido en el artículo 42, numeral 3 del Decreto No. 10-2012, Ley de Actualización Tributaria y artículo 32 del Acuerdo Gubernativo No. 213-2013, Reglamento del Libro I de la Ley de Actualización Tributaria.

Previo a presentar el Reporte Semestral de Inventarios, considerar lo siguiente:

- Estar afiliado al Régimen Sobre Utilidades de Actividades Lucrativas del Impuesto Sobre la Renta.
- Tener acceso a la Agencia Virtual.
- Datos actualizados/ratificados en el RTU Digital.
- Preparar el reporte conforme las condiciones e información siguiente:

| Contenido | del | archivo | 0 | plantilla |  |
|-----------|-----|---------|---|-----------|--|
|           |     |         |   |           |  |

| CODIGO_PRODUCTO                                | DESCRIPCION                                                                     | UNIDAD_DE_MEDIDA                                                                      | CANTIDAD                             | COSTO_UNITARIO                                                                                                    | COSTO_TOTAL                                                               |
|------------------------------------------------|---------------------------------------------------------------------------------|---------------------------------------------------------------------------------------|--------------------------------------|----------------------------------------------------------------------------------------------------|---------------------------------------------------------------------------|
| Alfanumérico, máximo<br>100 caracteres         | Alfanumérico, máximo 100<br>caracteres                                          | Alfanumérico, máximo<br>100 caracteres                                                | Numérico, 12<br>enteros, 2 decimales | Numérico, 12 enteros,<br>máximo 6 decimales                                                                                     | Numérico: 12 enteros, 2<br>decimales                                      |
| Código de identificación<br>indiviual del bien | Características del producto,<br>ejemplo: Blusa de dama, color<br>azul, talla M | Presentación del<br>producto, ejemplo:<br>unidad, libra, docena,<br>galón, saco, etc. | Número de unidades<br>en existencia  | Costo de la unidad, se<br>recomienda usar dos<br>decimales para evitar<br>diferencia por<br>aproximaciones en el costo<br>total | Resultado de multiplicar<br>la cantidad del bien por<br>el costo unitario |
| Llenado obligatorio                            | Llenado obligatorio                                                             | Llenado obligatorio                                                                   | Llenado obligatorio                  | Llenado obligatorio                                                                                                    | Llenado obligatorio                                                       |

- Es obligatorio el uso del formato establecido (no acepta columnas adicionales).
- Guardar en formato CSV (Delimitado por comas)
- No incluir el carácter coma "," en cualquiera de los datos del archivo.
- En el código de producto está permitido usar únicamente "-" y "\_"
- Evitar el uso de caracteres especiales, no están permitidas las comillas "".
- Identificación del Archivo:
  - 1. NIT: **123456**\_
  - 2. Abreviatura del tipo de Inventario: BDPVE\_
  - 3. Último día, mes y año del semestre a presentar: 31\_12\_23

Resultado: 123456\_BDPVE\_30\_06\_23

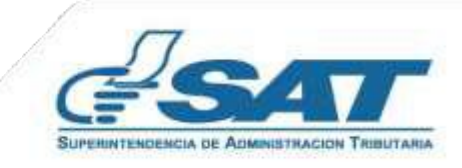

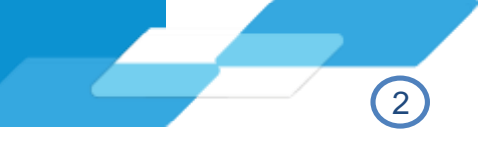

### 2.1 Ingreso

Para ello es necesario que dispongas de acceso a internet y mediante el uso de un navegador (Google Chrome, Microsoft Edge).

1. Ingresa al portal web SAT:

https://portal.sat.gob.gt/portal/

- 2. Presiona la opción Agencia Virtual
- 3. Digita tu usuario y contraseña para ingreso a tu Agencia Virtual, previamente establecida.
- 4. Presiona el botón "INICIAR SESIÓN".

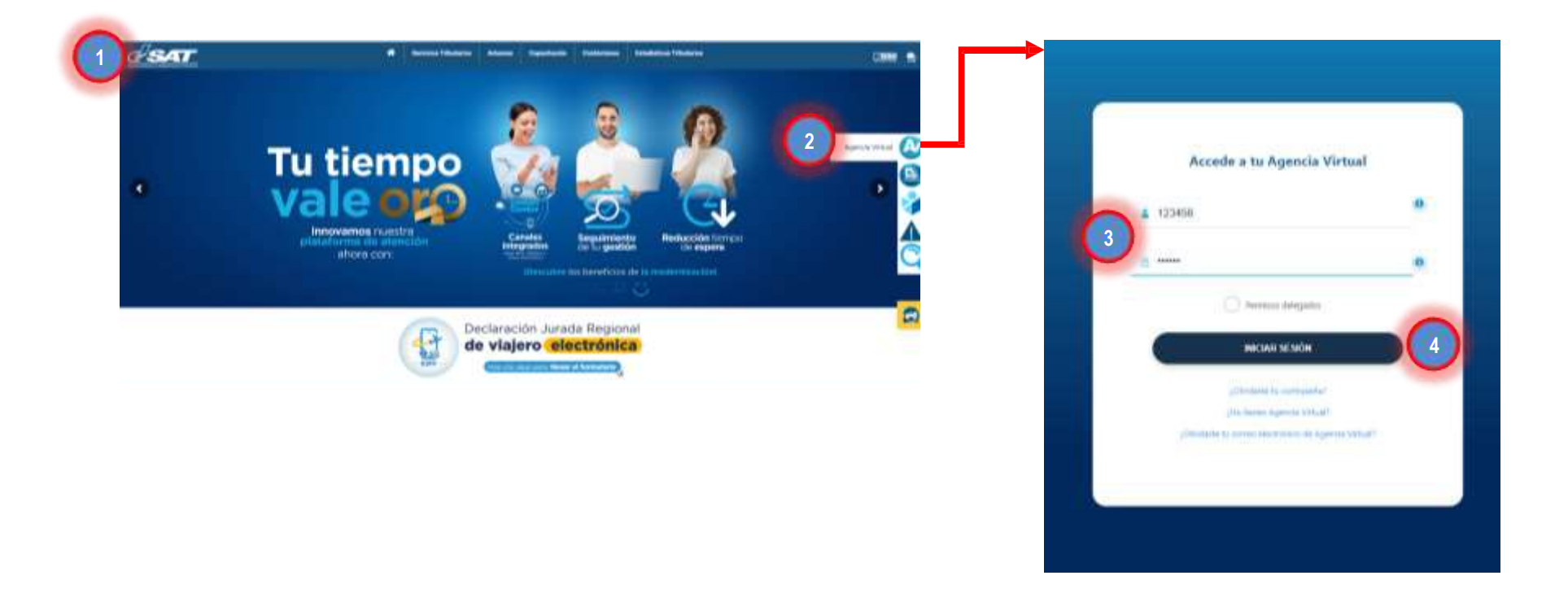

### 2.2 Menú Reporte Semestral de Inventarios

Para la presentación del reporte, ingresa de la forma siguiente:

- 1. Selecciona en el menú Servicios Tributarios
- 2. Presiona Reporte Semestral de Inventarios
- 3. Ingresa a la opción Presentar Reporte de Inventarios

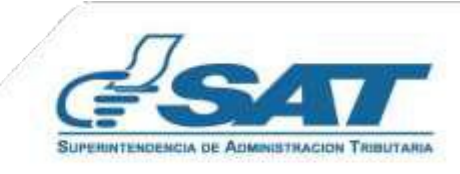

### 3. PRESENTACIÓN DEL REPORTE SEMESTRAL DE INVENTARIOS

| × \land Agencia Vi           | rtual Buscar                                             | o 🚑 a 🦉 o                        |
|------------------------------|----------------------------------------------------------|----------------------------------|
| 📆 Agendar Cita               | Constancias de Retenciones y Exenciones                  | Consulta Reporte de Inventarios  |
| Servicios Aduaneros          | > Declaraguate 3                                         | Presentar Reporte de Inventarios |
| 👌 Servicios Tributarios      | > Libros Electrónicos Tributarios -LET-                  |                                  |
| Servicios al Contribuyente   | > Planiila IVA-FEL                                       |                                  |
| 🔄 Servicios de Fiscalización | > Productores y Exportadores                             |                                  |
| 🔮 Otros sitios de interés    | Razón Electrónica de Pago del Impuesto del Timbre        |                                  |
|                              | 2 Reporte Semestral de Inventarios                       | >                                |
|                              | Retenciones Web                                          |                                  |
|                              | Sistema de Bebidas Alcohólicas y No Alcohólicas          |                                  |
|                              | Vehículos                                                |                                  |
|                              | Factura Electrónica en Línea (FEL)                       |                                  |
|                              | Factura y Declaración Única Centroamericana<br>(FYDLICA) |                                  |

Debes seleccionar o digitar la información requerida para la presentación del Reporte Semestral de Inventarios, conforme los datos siguientes:

|                |                    |                                                  | DATOS DEL CONTRIBUYENTE              |                           |                      |
|----------------|--------------------|--------------------------------------------------|--------------------------------------|---------------------------|----------------------|
|                | 123456             |                                                  | Nombre, Razón o Denominación Social: | EJEMPLO, SOCIEDAD ANÔNIMA |                      |
| Clasificación: | GRANDES ESPECIALES |                                                  | d Método de Valuación de Inventario: | PRECIO HISTÓRICO DEL BIEN |                      |
|                |                    | 3.2 PARĂMETROS ENVIO RE                          | PORTE DE INVENTARIOS                 |                           |                      |
|                |                    | e Año *                                          | 2024                                 | ×                         | n 💀 Descargar Planti |
|                |                    | G Semestre *                                     | Al 30 de junio                       | ~                         | -                    |
|                |                    | g Tipo Presentación *                            | Reporte de Inventario con existencia | ~                         |                      |
|                |                    | h Tipo Inventario *                              | Bienes disponibles para la venta     | ~                         |                      |
|                |                    | Requerimiento de Fiscalización *                 | si                                   | ~                         |                      |
|                |                    | Fecha de Requerimiento de Fiscalización *        | 25/09/2024                           | Ð                         |                      |
|                |                    | Número de Requerimiento *                        | Ingresar número de requerimiento     |                           |                      |
|                |                    | Número de Autorización del Libro de Inventario * | Ingresar número de autorización      |                           |                      |
|                |                    | Follos Autorizados *                             | Ingresar número de folios            |                           |                      |

### 3.1 Datos del Contribuyente:

La información de las literales **a**, **b**, **c** y **d**, se muestra automáticamente conforme los datos registrados en RTU del contribuyente.

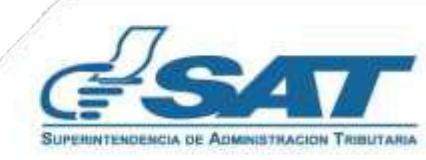

(3)

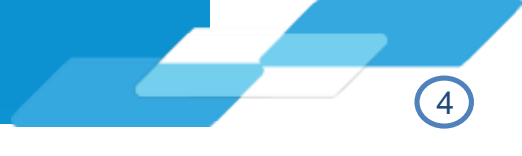

### 3.2 Parámetros de Envío Reporte de Inventarios

- e. Año: selecciona de la lista el año al cual corresponde el Inventario a reportar.
- **f. Semestre:** selecciona de lista el semestre al que corresponde el inventario a reportar, las opciones disponibles son:
  - 1. Al 30 de Junio
  - 2. Al 30 de diciembre
- **g. Tipo de presentación:** selecciona de la lista la opción conforme al tipo de existencias del reporte de inventarios, siendo las siguientes:
  - 1. Reporte de Inventarios sin existencia
  - 2. Reporte de Inventarios con existencia
- **h. Tipo de inventario:** selecciona de la lista el tipo de inventario a reportar, las opciones son las siguientes:
  - 1. Ninguno
  - 2. Bienes disponibles para la venta (BDVPE)
  - 3. Producto Terminado (PTERM)
  - 4. Materia Prima (MPRIM)
  - 5. Producto Pignorado (PIGNO)
  - 6. Producto en Proceso (PPROC)
  - 7. Mercadería en Tránsito (MTRAN)
  - 8. Mercadería en Consignación (MCONS)
- i. Requerimiento de fiscalización: se mostrará de forma automática NO y debes seleccionar la opción SI, únicamente en el caso que el reporte de inventarios hubiera sido requerido por las áreas de Fiscalización y cuentes con el respectivo requerimiento.
- **j. Fecha de requerimiento de fiscalización**: la casilla se habilitará únicamente en el caso que selecciones en la casilla i) Requerimiento de Fiscalización la opción **SI**, selecciona en el calendario la fecha contenida en el requerimiento recibido.
- k. Número de requerimiento de fiscalización: la casilla se habilitará únicamente en el caso selecciones en la casilla i) Requerimiento de Fiscalización la opción SI, digita el número de requerimiento recibido.
- I. Número de autorización del libro de inventario: digita el número de autorización otorgado por SAT para el libro de inventario, en el cual se realizó el registro de las existencias reportadas.
- **m. Folios autorizados:** digita la cantidad de folios autorizados para el libro de inventario en el cual fue se realizó el registro de las existencias reportadas.
- n. Descargar plantilla: presiona el icono para descargar la plantilla para la presentación del reporte de inventarios.

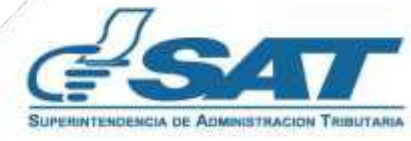

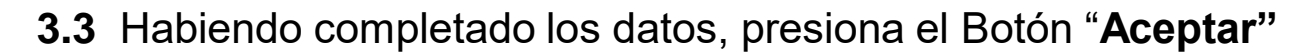

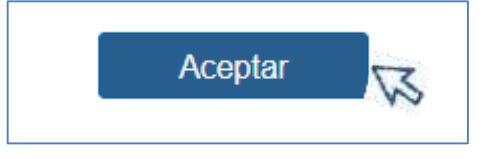

3.4 Al presionar el botón "Aceptar", el sistema habilita los botones siguientes:

- 1. Nuevo Envío
- 2. +Seleccionar Archivo

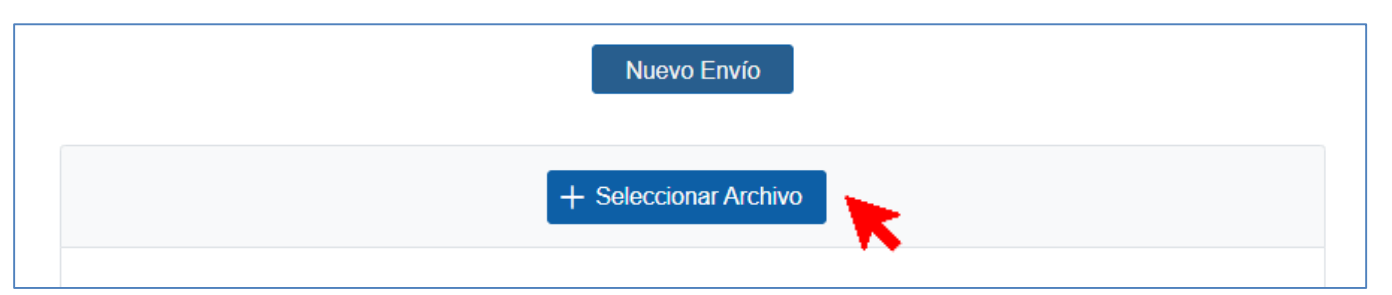

**3.5** Presiona el botón **"+Seleccionar Archivo"**, se habilita la ventana para cargar el archivo en formato CSV "Delimitado por comas" almacenado en el equipo, selecciona el archivo y presiona botón **"Abrir"**.

| - · Exce                     | equipo > Escritor | ID P REPUBLICS PARA | reactions so receases a nepon | v.a                | ~       | 0 | - mancar est nucla | OT US    |  |
|------------------------------|-------------------|---------------------|-------------------------------|--------------------|---------|---|--------------------|----------|--|
| rganizar • Nueva carp        | eta               |                     |                               |                    |         |   | 11 s               | • 💷      |  |
| 📰 Escritorio 👒 ^             | Nombre            | 0                   | Fecha de modificación         | Tipo               | Tamaño  |   |                    |          |  |
| Socumentos                   | (D) 123456_BD     | PVE_31_12_23        | 11/12/2023 15:06              | Archivo de valores | 3,230KB |   |                    |          |  |
| ■ Imágenes ≠<br>Artualizados |                   |                     |                               |                    |         |   |                    |          |  |
| PResentaciones (             |                   |                     |                               |                    |         |   |                    |          |  |
| Reportes                     |                   |                     |                               |                    |         |   |                    |          |  |
| REPORTES PARA                |                   |                     |                               |                    |         |   |                    |          |  |
| OneDrive - Superi            |                   |                     |                               |                    |         |   |                    |          |  |
| Este equipo                  |                   |                     |                               |                    |         |   |                    |          |  |
| ~                            |                   |                     |                               |                    |         |   |                    |          |  |
| Nombre:                      | 123456_BDFVE_3    | H_12_23             |                               |                    |         | ~ | Todos los archivos |          |  |
|                              |                   |                     |                               |                    |         |   |                    | 12101010 |  |

3.6 Presiona el botón "Cargar Archivo":

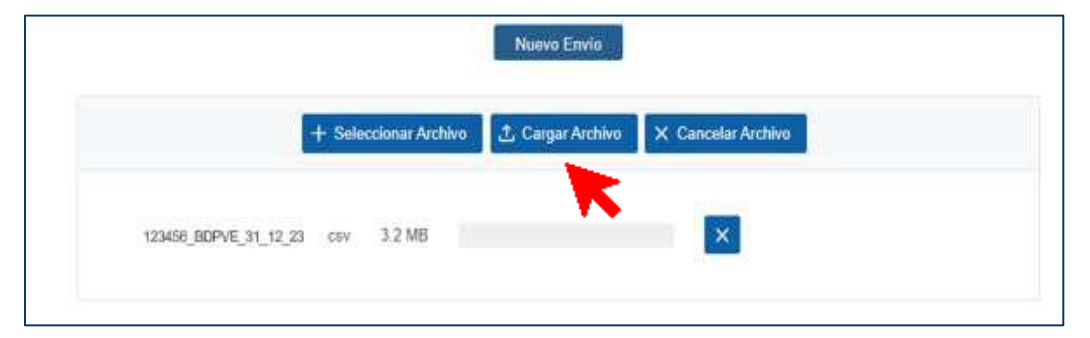

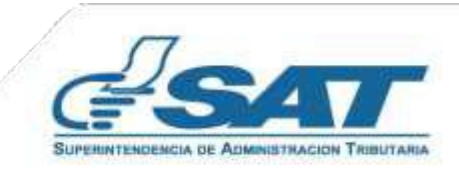

(5)

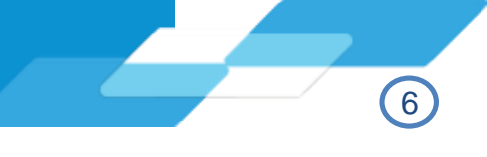

3.7 Se carga el archivo y el sistema muestra el mensaje siguiente: "Solicitud en proceso, se enviará notificación al correo registrado en el RTU"

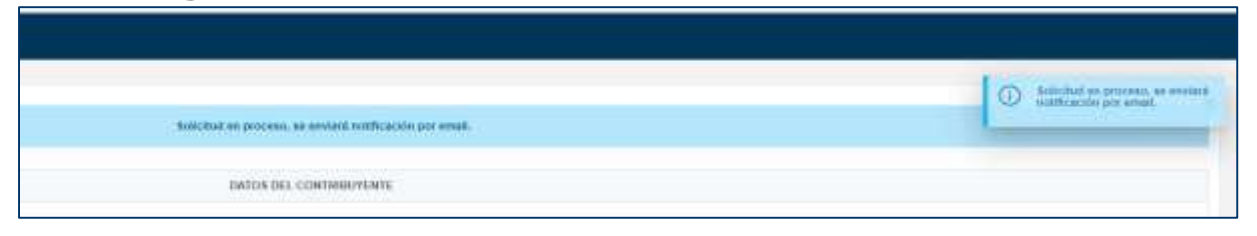

**3.8** Recibe notificación al correo electrónico principal registrado en el RTU en el cual se indica el resultado de la carga realizada.

Si el resultado se indica que el archivo cargado contiene errores, el sistema permite la descarga del reporte, para verificar donde se encuentra el error y se proceda a corregir, ejemplo:

| C SAT                                                                                                    |   | А              | В              | С              | D     |
|----------------------------------------------------------------------------------------------------|---|----------------|----------------|----------------|-------|
| Becomposition of Alternative Treatment                                                                                                    | 1 | Error: el form | ato del encabe | ezado es incor | recto |
|                                                                                                    | 2 |                |                |                |       |
| Notificación de la carga realizada del Reporte Semestral                                                                                      | 3 |                |                |                |       |
| de Inventarios                                                                                                    | 4 |                |                |                |       |
| Estimado contribuyente:                                                                                                    |   |                |                |                |       |
| Existen errores en los registros del archivo. Puede revisar el archivo de Errores<br>adjunto para ver el detalle.                             |   |                |                |                |       |
| Datos del archivo procesado:                                                                                                    |   |                |                |                |       |
| NIT: 123456<br>Nombre: CONTRIBUYENTE EJEMPLO, SOCIEDAD ANÓNIMA<br>Período: al 30 de junio 223                                                 |   |                |                |                |       |
| Archivo errores: Detalle de errores<br>Registros válidos. 2<br>Registros con errores: 1<br>Registros totales: 3                               |   |                |                |                |       |
| Mantente Informado i Slovenos I                                                                                                    |   |                |                |                |       |
| o 🖬 💆 🕾 n 🛛 1550                                                                                                    |   |                |                |                |       |
| https://portal.asr.gob.gt                                                                                                    |   |                |                |                |       |
| Superintendencia de Administración Tributaria SAT, Gobierno de Guatemala<br>7a: Av. 3-71, Zona 9, Edificio Torre SAT Guatemala, Guatemala, CA |   |                |                |                |       |
| Contribuyende cor et casi que todas querentes                                                                                                 |   |                |                |                |       |

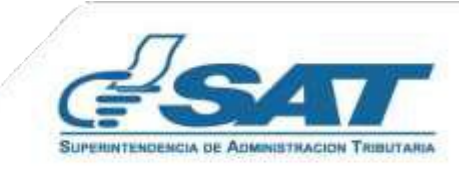

Si el resultado de la carga es **exitosa**, continúa con la presentación del reporte, ingresando al <u>link</u> el cual dirige a la pantalla principal.

## 1. Notificación de carga realizada, sin diferencias detectadas

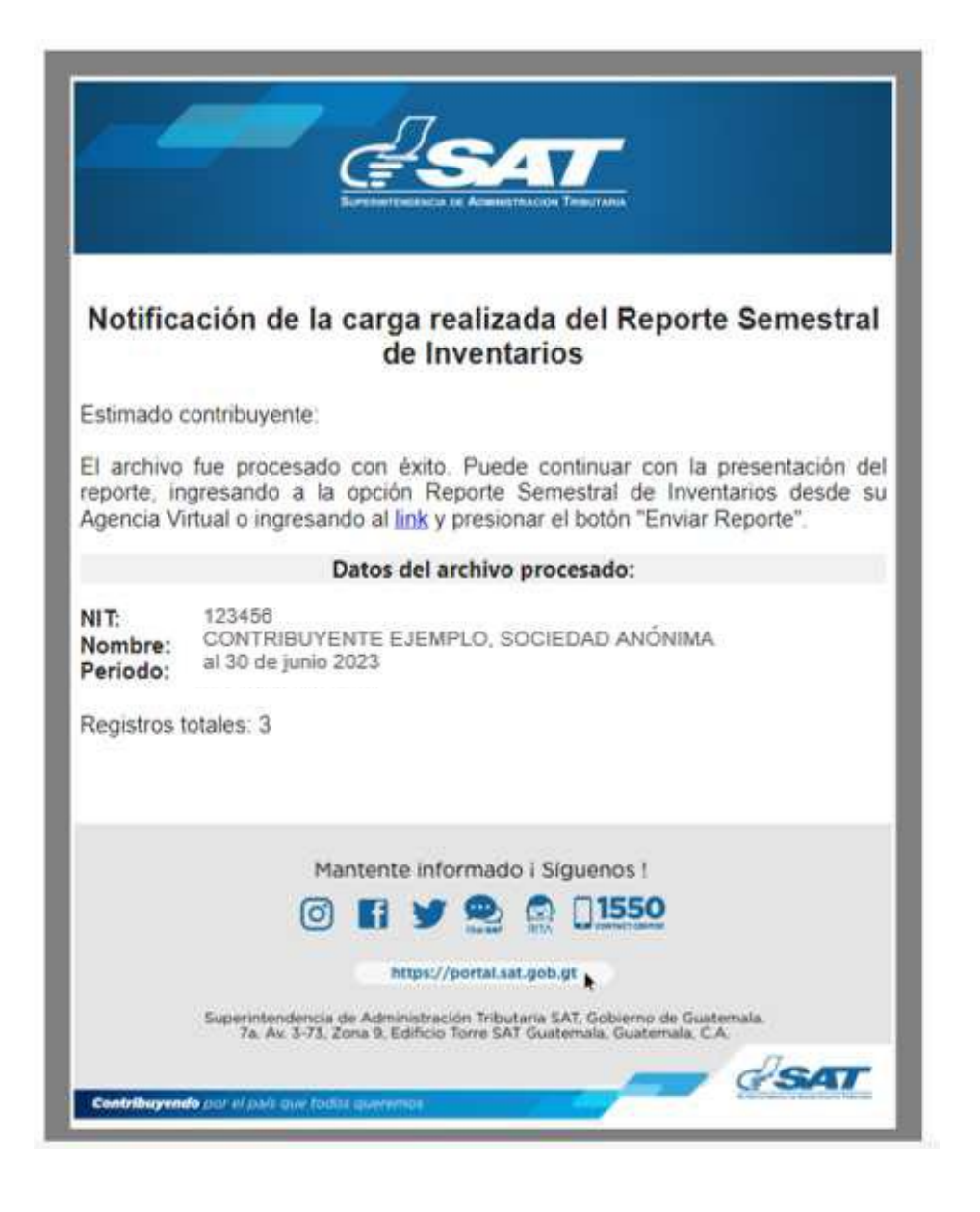

## 2. Notificación de carga realizada, con diferencias detectadas

Se realizará cruce de información para el tipo de inventario **"Bienes Disponibles para la Venta"** al 31 de diciembre de cada año con lo reportado en la Declaración Jurada Anual del Impuesto Sobre la Renta en la casilla **(-) "Inventario Final de Mercadería"**.

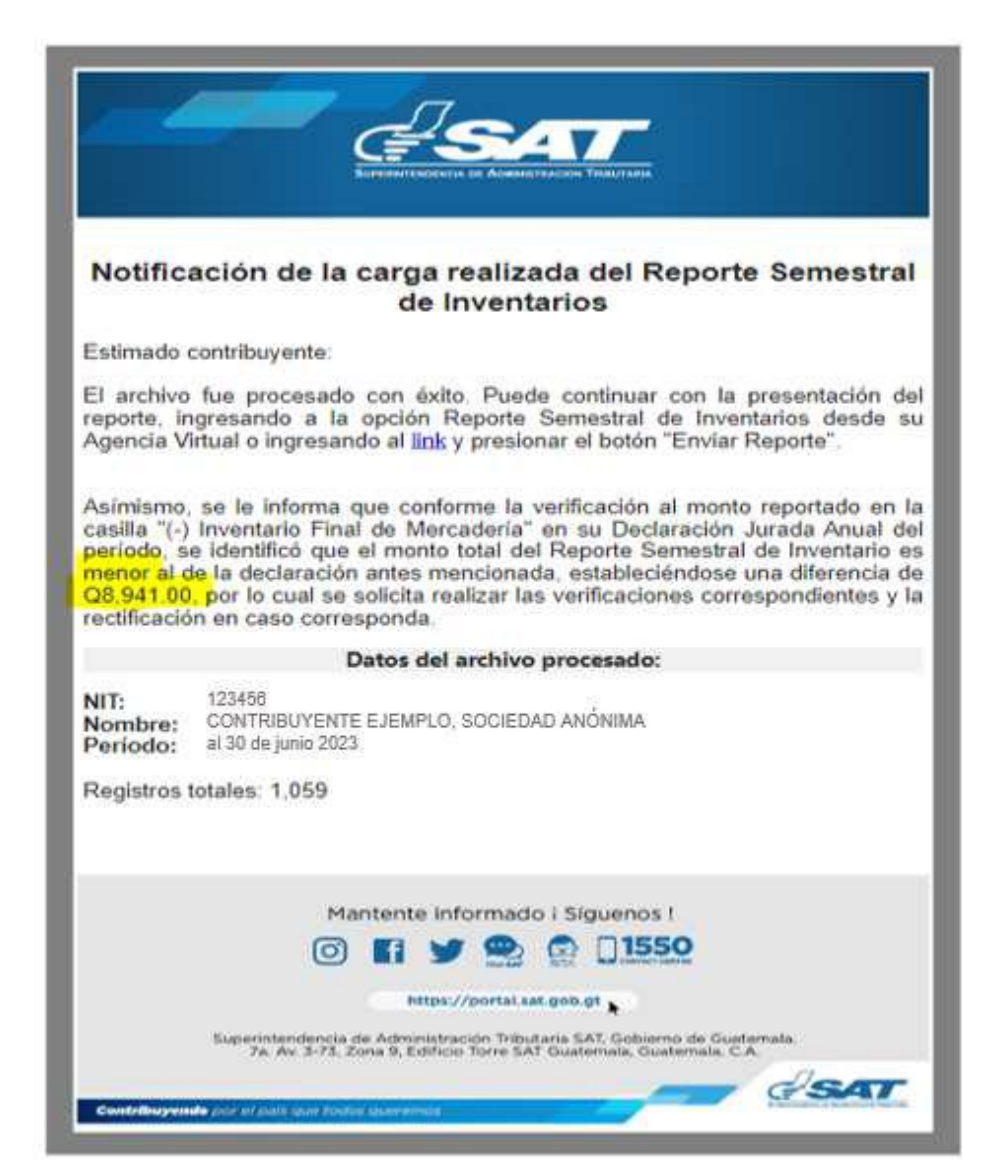

En ambos casos podrás continuar con la presentación de tu reporte, ya que el aviso de diferencia detectada no limita para continuar con el proceso.

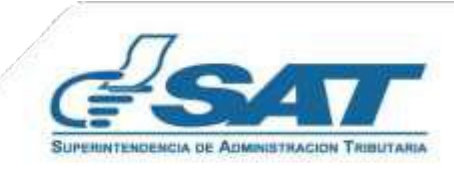

3.9 Al seleccionar nuevamente los parámetros para la presentación del reporte cargado previamente, el sistema muestra el mensaje siguiente: "El archivo cargado fue procesado con éxito, puede presentar el reporte semestral de inventarios presionando el botón "Enviar Reporte".

|             | PARÁMETROS ENVIO REI            | ONTE DE INVENTARIOS                 | 6944 BLOD | <ul> <li>El archive cargeda fue<br/>processió con estis, pueste<br/>pessenta al oporte sensecto<br/>de investarios estincionando<br/>opcion Enviar Reporte.</li> </ul>                                                                                                    |
|-------------|---------------------------------|-------------------------------------|-----------|----------------------------------------------------------------------------------------------------|
|             | AAu.*                           | 2677                                | 200       | A CONTRACTOR OF A CONTRACTOR OF A CONTRACTOR O |
|             | Servesio *                      | W.S. do doardine                    | 1941      |                                                                                                    |
|             | Tipo Protentación *             | Proposts in Avenues and Avenues     | 140       |                                                                                                    |
|             | Tigoi troseriana *              | Horsey dalportanis; poist or south. |           |                                                                                                    |
|             | Requestments do Feccateloción * | 310.2                               |           |                                                                                                    |
|             | Nieko                           | Enwo                                |           |                                                                                                    |
|             | CONT                            | EOS                                 |           |                                                                                                    |
| ro de Filas | 83758                           | Costo Total                         |           | Q 16,693.046.60                                                                                                    |

El sistema muestra el mensaje a través del cual se informa que se enviará notificación al correo electrónico registrado en el RTU.

| REPOR        | TE SEMESTRAL DE INVEN | TARIOS                                 |                    |                                                              |
|--------------|-----------------------|----------------------------------------|--------------------|--------------------------------------------------------------|
| Clastinación | GRANDER ESPECIALER    | Métoda de Valuación de Inventanti      | PROMEDIO PONDERADO | G Solicitud en proceso, se envians<br>notificación por email |
|              |                       | PARAMETROS ENVIO REPORTE DE INVENTARIO | 36                 |                                                              |

**3.10** Recibirás notificación en el correo electrónico registrado como principal en RTU Digital con el enlace para descargar la "**Constancia**" de presentación con Código QR, para su validación.

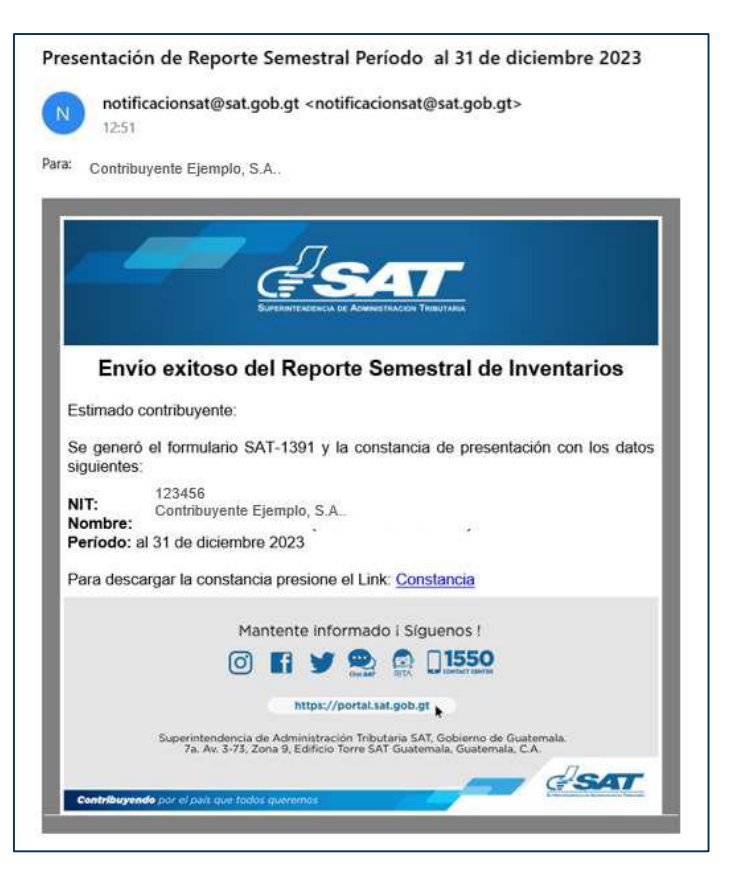

¡Listo!, concluiste el proceso de presentación del Reporte Semestral de Inventarios.

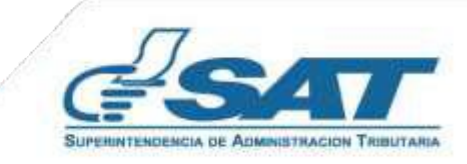

(8)

**4.1** Al seleccionar el año y semestre al que corresponde el Reporte de Inventarios y se encuentre vencido el plazo para su presentación, se mostrará el mensaje siguiente:

"Ha alcanzado la fecha máxima de presentación del reporte. Debe generar un nuevo Reporte de Inventarios. Fecha máxima para la presentación del reporte: día/mes/año. Se generará un Reporte de Inventarios fuera del plazo establecido, debe realizar el pago de la multa correspondiente: "La no presentación ante la Administración Tributaria de los informes establecidos en las leyes tributarias". Ingrese el número de formulario 0811 para validar el pago de la multa".

| 🗧 🔊 Agencia Virtual                                                   | Genes 🤉 😧                                                                                      | e 60                                                                        |                                                                    |                                                                                                    |                                     |
|-----------------------------------------------------------------------|------------------------------------------------------------------------------------------------|-----------------------------------------------------------------------------|--------------------------------------------------------------------|----------------------------------------------------------------------------------------------------|-------------------------------------|
| SAT REPOR                                                             | RTE SEMESTRAL DE INVEN                                                                         | TARIOS                                                                      |                                                                    |                                                                                                    |                                     |
| A Ha alcanzado la fecha máxima de<br>establecido; debe realizar el pa | presentación del reporte. Debe generar un nue<br>go de la multa correspondiente: "La no presen | vo Reporte de Inventarios.<br>tación ente la Adminsitraci<br>validar el pag | Fecha máxima para la<br>ón Tributaría de los inf<br>o de la multa. | presentación del reporte: 31/07/2023 Se generara un Reporte de Inventar<br>ormes establecidos en las leyes tributarias", logrese el número de formu | ios fuera del pl<br>Jario 0811 para |
|                                                                       |                                                                                                | DATOS DEL CO                                                                | NTRIBUYENTE                                                        |                                                                                                    |                                     |
| NIT                                                                   | 123456                                                                                         | la.                                                                         | Denominación Social                                                | CONTRIBUYENTE EJEMPLO, S.A.                                                                                                    |                                     |
| Clasificación                                                         | GRANDES ESPECIALES                                                                             | Método de Vi                                                                | eluación de Inventacio                                             | PROMEDIO PONDERADO                                                                                                    |                                     |
|                                                                       |                                                                                                | PARAMETROS ENVIO RE                                                         | PORTE DE INVENTAR                                                  | os                                                                                                    |                                     |
|                                                                       |                                                                                                | Año *                                                                       | 2023                                                               | ~                                                                                                    |                                     |
|                                                                       |                                                                                                | Servestre *                                                                 | Au 30 de junio                                                     | Y                                                                                                    |                                     |
|                                                                       |                                                                                                | Tipo Presentación *                                                         | Reporte de Inventan                                                | s con Austrincia 🕓                                                                                                    |                                     |

4.2 Genera el formulario SAT-0811 (Ingresos Cobranza), desde Declaraguate, disponible en el link: https://declaraguate.sat.gob.gt/declaraguate-web/, apartado 7. VARIOS

| Llenar formulario Buscar formulario | Presentar formulario | Preguntas frecuentes | Contáctenos Declaraguate.gt                                                                                                    |
|-------------------------------------|----------------------|----------------------|----------------------------------------------------------------------------------------------------|
| ADUANA ATC                          |                      | 5A7-8540             | Recibo de pago.                                                                                                    |
| ADUANA ESPECIFICOS Y OTROS          | (444)                | SAT-8530             | Servicio Aduanero. Impuestos específicos, Derechos Arancelarios a la Importación (DAI), Impuesto al<br>Vislor Agregado (IVA) y multa por omisión del SAT-3091 o equivalente. Recibo de pago. |
| PAGO DECLARACIÓN ADUANEILA          |                      | SAT-6560             | DA1, IVA y Otros Impuestos (Declaración de Mercancias) Recibo de Pago Recibo de Pago.                                                                                                    |
| ADUANA INFRACCIONES CON AUDIENCIA   | 1 <del>411</del>     | SAT-8510             | Infracciones aduarieras previamente determinadas en una Audiencia emitida por el Servicio Aduanera<br>Recibo de pago.                                                                        |
| ADUANA INFRACCIONES SIN AUDIENCIA   | (40)                 | SAT-8520             | Aduana Infracciones Sin Audiencia.                                                                                                    |
| ADUANA MAQUILA                      | 222                  | SAT-8550             | Servicio Aduaneco. Infracciones relacionadas con la Lay de Fomento y Desarrollo de la Actividad<br>Exportadora y de Maquila. Recibo de pago.                                                 |
| 7. VARIOS                           |                      |                      |                                                                                                    |
| INGRESIOS COBRANZA                  | 977                  | SAT-ORES             | Impuestos y sanciones. Recibo de pago                                                                                                    |
| GOLVENCIA FISCAL                    | - 11 A               | SAT-0421             | Solicitud de solvencia de estar al día en el cumplimiento de obligaciones Tributarias.                                                                                                    |
| CERTIFICACIÓN RIRÍDICA              |                      | 5AT-5401             | Solicitud de certificación de expedientes en las áreas económico coactivo y penal de la Interidencia de<br>Asuntos Jurídicos.                                                                |

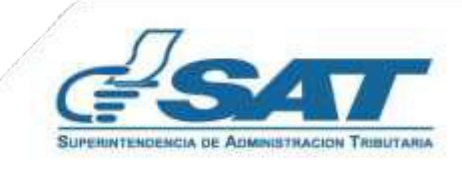

**4.3** Selecciona el motivo: <u>Multa por la No presentación ante la Administración Tributaria de los informes</u> establecidos en las leyes tributarias, Art. 94 Numeral 13, C.T.

El monto a pagar será de Q750.00 (incluye la rebaja establecida en el artículo 94 "A" del Código Tributario)

| UNIT DECA, DE UNCLEDO                                                            | Dripuesta y sancores. Recibo de pago                                                                                                    | 1                                                                                                    |
|----------------------------------------------------------------------------------|----------------------------------------------------------------------------------------------------|----------------------------------------------------------------------------------------------------|
| 760 226 792                                                                      | 1 de 4: En preparación                                                                                                    |                                                                                                    |
|                                                                                  | Actaraciones                                                                                                    |                                                                                                    |
| r) ¿Cómo guardar el número de formul<br>Sciencias el botis "Essar datos sos en   | lario y access?<br>na l'outres to come alecteixen e inclust une configuide une el n'enero de formitaire o aleman de arrese nara malere forens com                                                                                                    | 100                                                                                                    |
|                                                                                  |                                                                                                    | 10000                                                                                                    |
| <ul> <li>Aparecersi el hotón "Imprime SAT-20</li> </ul>                          | N0 <sup>+</sup> -                                                                                                    |                                                                                                    |
| <ul> <li>Faque el SAT-2000 en un hanco (por</li> </ul>                           | binca electrónica o en agencia bancaria).                                                                                                    |                                                                                                    |
| <ul> <li>Al realizar el pago, puede imprimir el</li> </ul>                       | ( detaile del pago.                                                                                                    |                                                                                                    |
|                                                                                  |                                                                                                    |                                                                                                    |
|                                                                                  | 1. INFORMACIÓN DEL CONTRIBUYENTE                                                                                                    |                                                                                                    |
|                                                                                  |                                                                                                    |                                                                                                    |
| ALT del contribuvente                                                            |                                                                                                    |                                                                                                    |
| CONTRIBUYENTE EJEMPLO SA                                                         |                                                                                                    |                                                                                                    |
|                                                                                  | Extension of anting                                                                                                    |                                                                                                    |
|                                                                                  | Solitone in Annya                                                                                                    |                                                                                                    |
|                                                                                  | Filia una socia                                                                                                    |                                                                                                    |
|                                                                                  | Eija uta spoón                                                                                                    |                                                                                                    |
|                                                                                  | Elja ura spoće<br>Pigo estemporane de IVA en cempora y venta de vehiculos                                                                                                    |                                                                                                    |
|                                                                                  | Elja una epode<br>Elja una epode<br>Pago extemporaneo de TVA en compo y venta de vehículos<br>Muita Formal omasión de NET o consignar NET erróneis, alteración en documentos o ormaior de datos en documentos                                                                                                    | -                                                                                                    |
|                                                                                  | Elja una epode<br>Elja una epode<br>Paga extemporáreo de IVA en compre y venta de vehículos<br>Muita formal amusián de NIT e consigniar AIT enránea, alteración en documentos o ormain de datos en documentos<br>Muita por avez extemporáreo de cambro de camaterísticas en vehículos<br>Para suos extemporáreo de camato de camaterísticas en vehículos                                                                                                    |                                                                                                    |
| ista en la fecha máxima en que el banco a                                        | Elga una apodin<br>Elga extemporáreo de TVA en contype y venta de vehículos<br>Muta formal omissión de TVT o consigner VLT enfunen, alteración en documentos o ormisión de datos en documentos<br>Muta por aviso extemporáreo de ambricación de vehículos<br>Por aviso extemporáreo de internucción de vehículo<br>Por aviso extemporáreo de internucción de datos de macroscion, damisión fiscal, nombre o cambia de cantador                                                                                                    |                                                                                                    |
| ata en la fecha màxima en que el banco a                                         | Elga una repodin<br>Elga extemporáreo de TVA en compa y venta de vehículos<br>Muita formal ormaliar de NET e consigner NET entremis, alteración en documentos o ormaliar de datos en documentos<br>Muita por aviso extemporáreo de cambio de características en vehículos<br>Por aviso extemporáreo de internación de vehículo<br>Por aviso extemporáreo de internación de vehículo<br>Por aviso extemporáreo de internación de vehículo<br>Por aviso extemporáreo de internación de vehículo<br>Por aviso extemporáreo de internación de vehículo<br>Por aviso extemporáreo de internación de vehículos                                                                                                    |                                                                                                    |
| Esta en la fecha máxima en que el banco a<br>fecha de monse                      | Elja una apode<br>Elja ordempositeo de 1VA en campo y venta de vehiculos<br>Muíta por avas extempositeo de 1VA en campo y venta de vehiculos<br>Muíta por avas extempositem de cambo de camor en vehiculos<br>Muíta por avas extempositem de internación de vehiculo<br>Por avas extempositem de internación de vehiculo<br>Por avas extempositem de internación de vehiculo<br>Por avas extempositem de internación de intros de inscructor, demoito fisical, nombre o cambo de cantador<br>Empando abate considera de vehiculo<br>Empando abate considerativo de Veñiculo de cantador de internación de internación de internac |                                                                                                    |
| Esta en la fecha màxima en que el banco a<br>fecha de morose<br>Valor a calcutar | Elga una apode<br>Elga extemporáreo de TVA en compos y venta de vehículos<br>Muita por avais extemporáreo de TVA en compos y venta de vehículos<br>Muita por avais extemporáreo de anternación en documentos o ornaván de datos en documentos<br>Muita por avais extemporáreo de internación de vehículos<br>Por avais extemporáreo de internación de vehículos<br>Por avais extemporáreo de internación de vehículos<br>Por avais extemporáreo de internación de vehículos<br>Por avais extemporáreo de internación de vehículos<br>Por avais extemporáreo de internación de internación, domición fiscal, nombre o camba de contador<br>Engunato sobre considerán de vehículos específico.<br>Muita interdisco de formalmente 2116 y 2006, presentación Univestual de constancias de exercitos del VIA<br>No das avais por parte del comprador, dentro del plazo que establece la ley específica, de la enajeración de los vehículos especificos en o<br>Impuente tapecífico. En Ennero Matriculos de Viñocias                                                                                                    | etatura de la constante de la constante de la |

**4.4** Ingresa en la casilla identificada como "**Información de pago**" y consigna el período al que corresponde el pago de la sanción, ejemplo:

| Presentación extemporánea del Reporte de Inventario de Bienes Disponible para la Venta de Enero a Junio 2023 |    |
|----------------------------------------------------------------------------------------------------|----|
|                                                                                                    |    |
|                                                                                                    |    |
|                                                                                                    |    |
|                                                                                                    |    |
|                                                                                                    |    |
|                                                                                                    |    |
|                                                                                                    | 11 |
|                                                                                                    |    |

**4.5** Ingresa a la pantalla principal para el envío del reporte, selecciona los parámetros y digita el número de formulario SAT- 0811completo y sin espacios, Ejemplo: **081110348833808** 

| (4 <u>6</u> ) |
|---------------|
| w             |
|               |
| ~             |
| anos v        |
| n ~           |
| ~             |
|               |
|               |
|               |
|               |

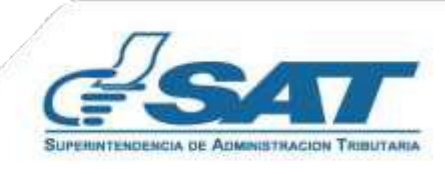

Contribuyendo por el país que todos queremos

**4.6** El sistema valida el número de formulario ingresado y muestra el mensaje siguiente: **"Formulario 0811 válido".** 

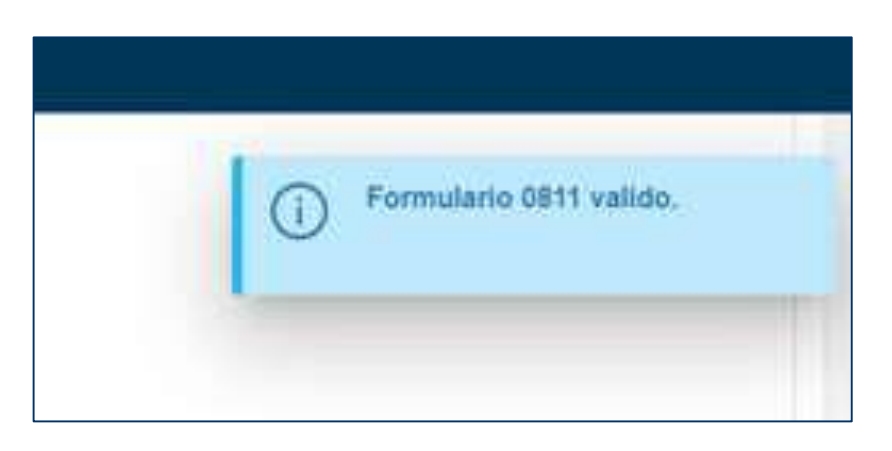

**4.7** El sistema habilita el botón para seleccionar y cargar el archivo.

|                  | + Seleccionar Archivo | 土 Cargar Archivo | X Cancelar Archivo |
|------------------|-----------------------|------------------|--------------------|
| 58_BDPVE_31_12_2 | 23 csv 3.2 MB         |                  | ×                  |

**4.8** Completa la presentación del reporte siguiendo los pasos establecidos en la sección "Presentación del Reporte Semestral de Inventarios" del No. 3.5 al 3.10.

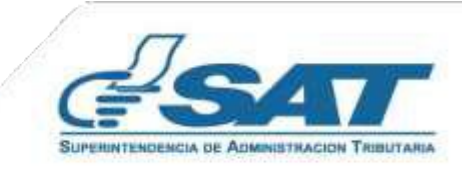

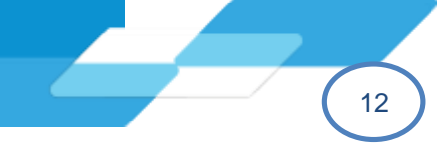

**5.1** Selecciona los parámetros para la presentación del reporte que se desea rectificar. El sistema muestra el mensaje siguiente:

"Ya existe un Reporte de Inventarios presentado en el período seleccionado. ¿Desea rectificar?" SI/NO

| Overlaxon URANDES EDMICALES |                                               | viteza de Velocizio de Registario                    | SC PONDRUNDO |  |
|-----------------------------|-----------------------------------------------|------------------------------------------------------|--------------|--|
|                             | INHAMETHICS ENVEL IN                          | PLATEE DE HINT INSAMEDA                              |              |  |
|                             | Impo                                          | rtante                                               | *            |  |
|                             | Ya south at Foyerts de Inventatios presentati | ner et periods sever pream (Clemen verblichet<br>Net | ¥            |  |
|                             | 19 (19 (19 (19 (19 (19 (19 (19 (19 (19 (      |                                                      | <u> </u>     |  |
|                             | Tax investant *                               | Marcadaria en careogración                           | <u>×</u>     |  |
|                             | Requestment in flocations                     | ND                                                   | *            |  |
|                             |                                               | (lar)                                                |              |  |
|                             |                                               |                                                      |              |  |

5.2 Al presionar el botón SI, el sistema habilita la opción para seleccionar y cargar archivo del reporte a rectificar.

|                      |                       | Nuavo Envio      |                    |
|----------------------|-----------------------|------------------|--------------------|
|                      | + Seleccionar Archivo | 📩 Cargar Archivo | X Cancelar Archivo |
| 123458_BDPVE_31_12_2 | 3 csv 3.2 MB          |                  | ×                  |
|                      |                       |                  |                    |

**5.3** Completa la presentación del reporte siguiendo los pasos establecidos en la sección "Presentación del Reporte Semestral de Inventarios" del No. 3.5 al 3.10.

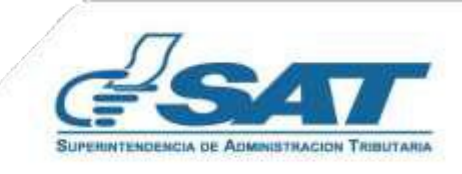

**5.4** Al finalizar el proceso obtendrás la constancia de presentación con la respectiva identificación de rectificación del Reporte Semestral de Inventarios.

| SAT                                        | REPORTE SEMESTRAL DE<br>INVENTARIOS<br>Reporte de asistencias en invertarios Régimen<br>Utilidades de Actividades Lucrativas | SAT 1391<br>n Sobre 1701981782 |                                                                                                    |
|--------------------------------------------|----------------------------------------------------------------------------------------------------|--------------------------------|----------------------------------------------------------------------------------------------------|
| NIT DEL CONTRIBUYENTE<br>123458            | NOMERE O RAZÓN O DENOMI<br>CONTRUSIVENTE EJEMPLO                                                                             | NACION SOCIAL<br>DI S.A.       |                                                                                                    |
| f                                          | Existencias al 31 de diciembre de 202                                                                                        | 3                              |                                                                                                    |
| fipo Inventario                            | Producte Pignonado                                                                                                    |                                |                                                                                                    |
| létodo de Valuación                        | PROMEDIO PONDERADO                                                                                                    |                                |                                                                                                    |
| ipo de Presentación                        | Reporte con Existencia (Rectificación de Rep                                                                                 | orter, 1701081336)             |                                                                                                    |
| iúmero de Requerimiento                    | C698-5986-FISCA-2023                                                                                                    |                                |                                                                                                    |
| Cantidad do filas                          | Costo Total                                                                                                    | Fecha de Presentación          |                                                                                                    |
|                                            |                                                                                                    |                                |                                                                                                    |
| 50                                         | Q 2,932,610,82                                                                                                    | 07/12/2023                     |                                                                                                    |
| 50<br>4017A: Si dossa tectificar un tepot  | O 2.932.610.82                                                                                                    | 07/12/2023                     | Validación de constancia                                                                                                    |
| 50<br>IOTA: Si deexa tectificar un teporo  | Q 2.932.610.82<br>e debe liener uno nuevo, el cuel suattura al reporte                                                       | 07/12/2023                     | Validación de constancia<br>REPORTE SEMESTRAL DE INVENTARIOS                                                                                                    |
| 50<br>KOTA: Si deese tectificar un report  | O 2,932,610,82                                                                                                    | 07/12/2023                     | Validación de constancia<br>REPORTE SEMESTRAL DE INVENTARIOS                                                                                                    |
| 50<br>107A: Si deesa tectificar un report  | O 2,932,610,82                                                                                                    |                                | Validación de constancia         REPORTE SEMESTRAL DE INVENTARIOS         Datos Constancia de Reportes Semestrales         Echa Consulta       07/12/2023 20:48:16.826                                                                                                    |
| 50<br>OTA: Si desea techficar un report    | O 2.932.610.82                                                                                                    |                                | Validación de constancia         REPORTE SEMESTRAL DE INVENTARIOS         Datos Constancia de Reportes Semestrales         Detes Consulta         Techa Consulta         Of/12/2023 20:48:16.826         Númoro de reporte       1701961792                                                                                                    |
| 50<br>OTA: Si deexa tectificar un report   | O 2.932.610.82                                                                                                    |                                | Validación de constancia         REPORTE SEMESTRAL DE INVENTARIOS         Datos Constancia de Reportes Semestrales         Datos Constancia de Reportes Semestrales         Feche Consulta       07/12/2023 20:48:16.826         Número de reporte       1701961792         NIT       xxxxxxxxxxxxxxxxxxxxxxxxxxxxxxxxxxxx                                                                                                    |
| 50<br>OTA: Si deexe tectificar un report   | O 2.932.610.82                                                                                                    |                                | Validación de constancia         REPORTE SEMESTRAL DE INVENTARIOS         Datos Constancia de Reportes Semestrales         Detos Constancia de Reportes Semestrales         Seche Consulta       07/12/2023 20:48:16.826         Númoro de reporte       170196/1792         NIT       122488         Nombre       convresuremento sen                                                                                                    |
| 50<br>DTA: Si deseas tectificar un report  | O 2.932.610.82                                                                                                    |                                | Validación de constancia         Detos Constancia de Reportes Semestreles         Detos Constancia de Reportes Semestreles         Peche Consulta       07/12/2023 20:46:16:826         Númoro de reporta       1701961792         NIT       Isasei         Nombrei       convreisuremute Edelando, 8.4         Metodo de Valuación       PROMEDIO PONDERADO                                                                                                    |
| 50<br>DTA: Si deseas tectificar un report  | O 2.932.610.82                                                                                                    |                                | Validación de constancia           REPORTE SEMESTRAL DE INVENTARIOS           Datos Constancia de Reportes Semestrales           Eeche Consulta         07/12/2023 20:48:16:826           Númoro de reporte         1701961792           Núm         constructer telebanco, tra           Nombre         constructer telebanco, tra           Monte         PROMEDIO PONDERADO           Atis         2023                                                                                                    |
| 50<br>OTA: SE deexe tectificar un report   | O 2.932.610.82                                                                                                    |                                | Validación de constancia           REPORTE SEMESTRAL DE INVENTARIOS           Datos Constancia de Reportes Semestrales           Escha Consulta         07/12/2023 20:45:16.826           Número de reporte         170195/1792           Número de reporte         000000000000000000000000000000000000                                                                                                    |
| 50<br>CITA: SE deseas tectificar un report | G 2.932.610.82                                                                                                    |                                | Validación de constancia           REPORTE SEMESTRAL DE INVENTARIOS           Datos Constancia de Reportes Semestrales           Esche Consulte         07/12/2023 20:48:16:826           Numeor de reporte         17/12/2023 20:48:16:826           Numeor de reporte         17/12/2023 20:48:16:826           Numeor de reporte         17/12/2023 20:48:16:826           Numeor de reporte         17/12/2023 20:48:16:826           Numeor de reporte         17/12/2023 20:48:16:826           Numeor de reporte         17/12/2023 20:48:16:826           Numeor de reporte         17/12/2023 20:48:16:826           Numeor de reporte         17/19/19/19/19/19/19/19/19/19/19/19/19/19/                                                                                                    |
| 50<br>KOTA: Si deessa tectificar un report | G 2.932.610.82                                                                                                    |                                | Validación de constancia           REPORTE SEMESTRAL DE INVENTARIOS           Datos Constancia de Reportes Semestrales           Erche Consulte         07/12/2023 20:46:16:826           Númoro de reporte         1701961792           Númoro de reporte         1701961792           Númoro         producto productos de Medicación de Activitados           Númbre         convensavestratales           Númbre         convensavestratales           Monte         productos productos de reporte           Númbre         convensavestratales           Númbre         convensavestratales           Materia         13:10 de dictembre           Exercise         A:13:10 de dictembre           Tep Inventario         Producto Pignorado           Tep de presentación         con existencia (Rectificación de Reporte: 170198132)             |
| 50                                         | G 2.932.610.82                                                                                                    |                                | Validación de constancia           REPORTE SEMESTRAL DE INVENTARIOS           Deos Constancia de Reportes Senestrales           Échie Consult         0/12/2023 20:45:16:825           Nemoro de reporte         0/12/2023 20:45:16:825           Nemoro de reporte         0/12/2023 20:45:16:825           Nimoro de reporte         0/12/2023 20:45:16:825           Nimoro de reporte         0/12/2023 20:45:16:825           Nimoro de reporte         0/12/2023 20:45:16:825           Nimoro de reporte         0/12/2023 20:45:16:825           Nimoro de reporte         0/12/2023 20:45:16:825           Nimoro         0/12/2023 20:45:16:825           Nimoro         0/12/2023 20:45:16:825           Nimoro         0/12/2023 20:45:16:825           Nimoro         0/12/2023 20:45:16:825           Nimoro         0/12/2023 20:45:16:825 |

Fecha de presentación: 2023-12-07T14-45-22.362 Nota: SI la información no colncide con el documento que tiene en su poder, denúncielo aquí https://portal.sat.gob.gt/portal/denuncies/

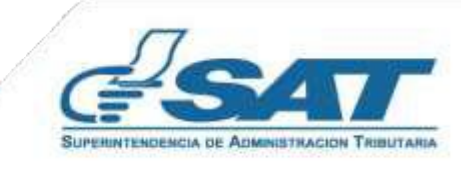

- **6.1** A través de la opción Reporte Semestral de Inventarios, tendrás acceso al historial de Reportes de Inventarios presentados, ingresa de la forma siguiente:
  - 1. Selecciona en el menú Servicios Tributarios
  - 2. Presiona Reporte Semestral de Inventarios
  - 3. Selecciona la opción Consulta Reporte de Inventarios

|               | >    | 🔹 🔬 Agencia Virtual          | Buscar                                                  | <u> </u>                         |
|---------------|------|------------------------------|---------------------------------------------------------|----------------------------------|
|               | 8    | Agendar Cita                 | Constancias de Retenciones y Exenciones                 | Consulta Reporte de Inventarios  |
|               | Z    | Servicios Aduaneros >        | Declaraguate                                            | Presentar Reporte de Inventarios |
| (1)           | ځي ( | Servicios Tributarios        | Libros Electrónicos Tributarios -LET-                   |                                  |
| $\overline{}$ | -    | Servicios al Contribuyente   | Planilla IVA-FEL                                        |                                  |
|               |      | Servicios de Fiscalización > | Productores y Exportadores                              |                                  |
|               | P    | Otros sitios de interés      | Razón Electrónica de Pago del Impuesto del Timbre 🗦     |                                  |
|               |      | 2                            | Reporte Semestral de Inventarios                        |                                  |
|               |      |                              | Retenciones Web                                         |                                  |
|               |      |                              | Sistema de Bebidas Alcohólicas y No Alcohólicas         |                                  |
|               |      |                              | Vehículos >                                             |                                  |
|               |      |                              | Factura Electrónica en Línea (FEL)                      |                                  |
|               |      |                              | Factura y Declaración Única Centroamericana<br>(FYDUCA) |                                  |
|               |      |                              |                                                         |                                  |

- **6.2** Selecciona los parámetros de búsqueda.
  - **6.2.1** Los Datos del Contribuyente literales **a**, **b**, **c y d**, se mostrarán de forma automática conforme lo registrado en el RTU.

|                                              |                                                                      | DATOS DEL CO                     | ONTRIBUYENTE                                           |                              |                         |       |
|----------------------------------------------|----------------------------------------------------------------------|----------------------------------|--------------------------------------------------------|------------------------------|-------------------------|-------|
| NIT:                                         | 123456                                                               | b Nombre, Razón                  | o Denominación Social:                                 | CONTRIBUYEN                  | TE EJEMPLO, SOCIEDAD AN | ÓNIMA |
| Clasificación:                               | ifficación: GRANDES ESPECIALES Método de Valuación de Inventarios: P |                                  |                                                        |                              | ECIO HISTÓRICO DEL BIEN |       |
|                                              | *Es permitido sele                                                   | ccionar únicamente una de las do | os opciones (Año/Semestre o fech                       | a de presentación)           |                         |       |
| Año del Reporte:                             | *Es permitido sele<br>Seleccione                                     | ccionar únicamente una de las do | os opciones (Año/Semestre o fech                       | a de presentación)<br>estre: | Todos                   | ~     |
| •Año del Reporte:<br>•Fecha de Presentación: | *Es permitido sele<br>Seleccione<br>Desde:                           | ccionar únicamente una de las do | os opciones (Año/Semestre o fech<br>f *Sem<br>h Hasta: | a de presentación)<br>estre: | Todos                   | Ŷ     |

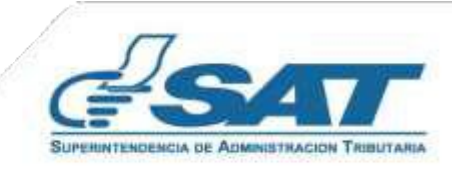

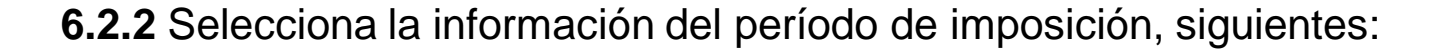

- e. Año: período al que corresponde el Reporte de Inventario.
- f. Semestre: selecciona en la lista, entre los semestres siguientes:
  - 1. Todos
  - 2. Al 30 de Junio
  - 3. Al 31 de diciembre
- g. Fecha de presentación:

**Desde:** Selecciona la fecha inicial de búsqueda de reportes. **Hasta:** Selecciona en el calendario la fecha final para búsqueda de reportes.

- h. **Tipo de Inventario**: Selecciona el tipo de inventario para el cual deseas ejecutar la consulta.
- i. **Tipo de presentación:** Seleccionar dentro de la lista si corresponde a un tipo con existencia o sin existencia.

**Nota:** Para ejecutar es permitido utilizar únicamente una de las dos opciones: Año/Semestre o Fecha de presentación.

6.3 Presiona el botón "Buscar" para obtener el resultado.

|          |                        |                              |                          |                  | RESULTADO DE LA BÚSOL                                              | IEDA |                |                     |            |                        |
|----------|------------------------|------------------------------|--------------------------|------------------|--------------------------------------------------------------------|------|----------------|---------------------|------------|------------------------|
| <b>a</b> | b                      | THEO DE HICHTAND             | d<br>THE OE PREVENTACION | CO<br>REPORTE NO | TECHA DE INCLUSION                                                 | g    | ODITOTOTAL     | UCTINO PINE VEADAGO |            | · Pagna (k) · ·        |
| -        | A P is made            | Postalo Paparenti            | Revenue and              | manana           | And the All Print of the All T                                     | 2    | 1010           | 30                  |            | -                      |
| 565 C    | A 11 pa desenant       | Parameters in Conservation   | No. of Street, or other  |                  | 1000 11 10 <sup>11</sup> 1 41 10 101                               | 10   | 202.007        |                     |            | -                      |
| 140      | A P in Second          | Berne Daneiller und is Serie | Ge James                 | (Hanadar)        | pare el dette en la mai                                            | 42   | OT MILLION DE  | 30                  |            | 1 🛚                    |
| 300      | 4) (1 in Alexand       | Reaction Process             | Ga Liamon                | 11.000000        | 0004 TO (007 14 46 10) (10)                                        | 47   | 10000.000.00   | **                  |            | 2 2 3                  |
|          | . At 12 (a 10 a second | Instein Press                | Cor.7100000              | (120000)         | anna 77 207 a 16 16 ana                                            | 10   | 0.00.0007      | (*)                 | C Transmer | D 💁                    |
| 2005     | A 11 m data me         | Monancia e Tanata            | Car Televis              | 11/2000          | $\ f_{2}(x)\  = \ f_{2}(x)\ ^{2} (x, T_{2}, 0) + \ f_{2}(x)\ ^{2}$ | 10   |                |                     |            | 🗈 🧏                    |
|          | 4.17                   | Patient of Passary           | Gelinnov                 | 1112300-170      | 0004-0120714-34-10.017                                             |      | 340.0010       |                     |            | -                      |
|          | 111-0-0-0-0            |                              | Ger Tremme               |                  | 1023-11.0073-00-04.000                                             | 2    | 0441,00110     | 100                 | 1712000101 | 🖹 🎥                    |
| any .    | A 77 on delowers       | Bene Danislan or a few       | die Trimme               | 17millioner (K   |                                                                    |      | Gri ATRANE) IN |                     |            |                        |
|          |                        |                              |                          |                  |                                                                    |      |                |                     |            | 27/28/16/28/2 12:01:02 |

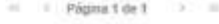

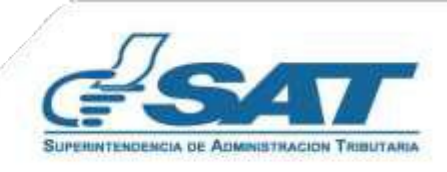

Se mostrará en pantalla la siguiente información:

- a. Año al que corresponde el reporte de presentado.
- b. Semestre al que corresponde el reporte presentado, siendo los siguientes:
  - 1. Al 30 de Junio
  - 2. Al 31 de Diciembre
- c. Tipo de Inventario, conforme al tipo seleccionado:
  - 1. Bienes disponibles para la venta
  - 2. Producto Terminado
  - 3. Materia Prima
  - 4. Producto Pignorado
  - 5. Producto en Proceso
  - 6. Mercadería en Tránsito
  - 7. Mercadería en Consignación

### d. Tipo de Presentación

- 1. Reporte de Inventarios sin existencia
- 2. Reporte de Inventarios con existencia
- e. Reporte No., asignado de forma automática por el sistema.
- f. Fecha de presentación, incluye la hora en que fue enviado y aceptado el reporte.
- g. **Filas**, indica la cantidad contenida en el reporte, en caso de presentación sin existencia se mostrará con valor "0".
- h. Costo total, indica el monto total al que asciende el inventario presentado.
- i. Último presentado, se muestra SI o NO, esta última opción cuando sufrió rectificaciones.
- j. Formulario que rectifica, muestra el número de reporte al que corresponde la rectificación.
- k. Opciones, muestra los iconos siguientes:

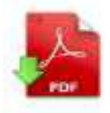

1. Descarga la constancia de presentación del Reporte Semestral de Inventarios en formato PDF.

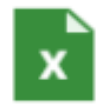

2. Descarga el reporte de inventario en formato Excel (.xls)

### Notas:

- 1. El ícono Excel se presentará únicamente cuando corresponda a un reporte con existencias.
- 2. En el archivo formato Excel no se presentará información cuando el reporte haya sufrido rectificaciones, por lo cual deberá consultar el último presentado.

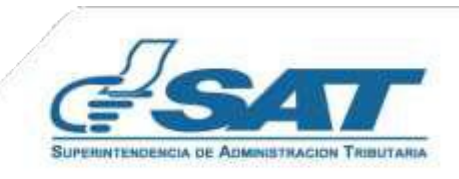

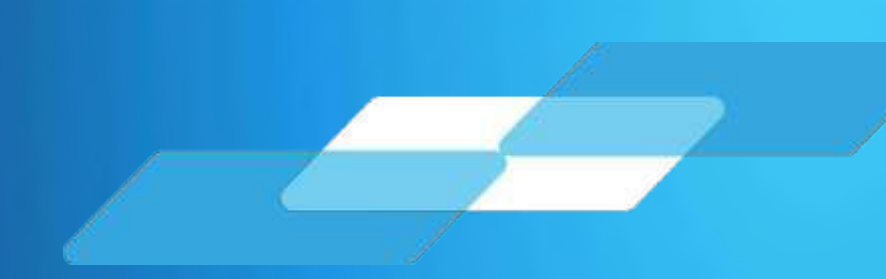

## Gracias por utilizar nuestros servicios web

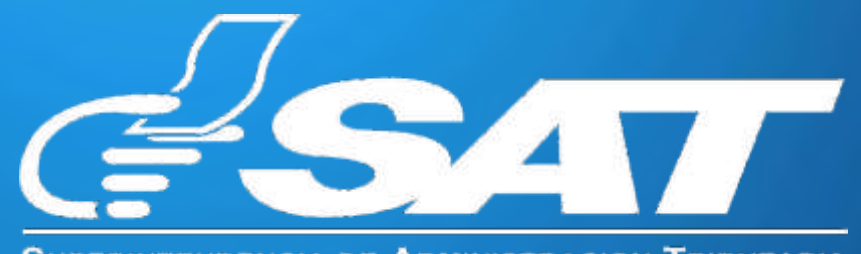

SUPERINTENDENCIA DE ADMINISTRACION TRIBUTARIA

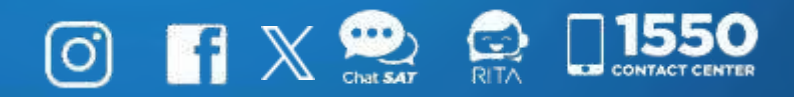

Guatemala, mayo 2025

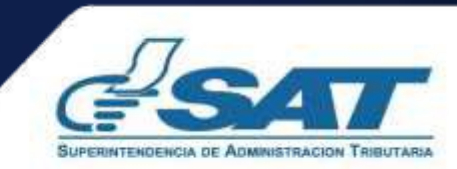

Contribuyendo por el país que todos queremos